## How to access your school email

- 1. Log onto the school website <a href="http://www.penworthamgirls.lancs.sch.uk/">http://www.penworthamgirls.lancs.sch.uk/</a>
- 2. Once loaded, select the mail/envelope symbol at the top of the page

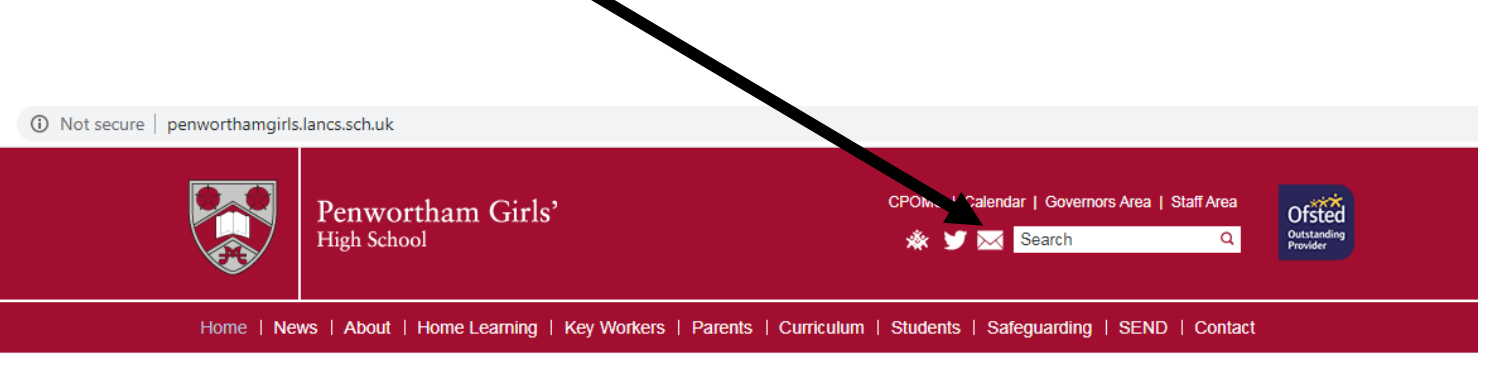

**3.** You then need to sign in using your email address – this is what you log into school with followed by **@penworthamgirls.lancs.sch.uk** 

| Timerette | Hicrosoft                            |               |
|-----------|--------------------------------------|---------------|
|           | Sign in                              |               |
|           | Email address, phone number or Skype |               |
|           | No account? Create one!              | A Contraction |
|           | Can't access your account?           |               |
|           | Sign-in options                      |               |
|           | Back Next                            |               |
|           |                                      |               |

4. You will then need to enter your school password

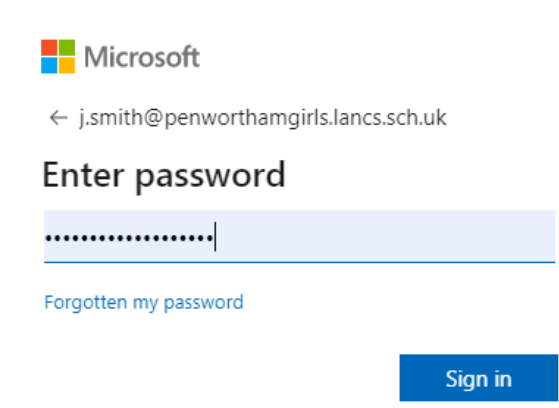

5. Once logged in, this screen will appear.

To access your email you need to select Outlook

| <br>Office 365 |             |                               |          | ,⊃ Search |                   |            |         |            | V            |                   | Q                    | ø | ? | JS |
|----------------|-------------|-------------------------------|----------|-----------|-------------------|------------|---------|------------|--------------|-------------------|----------------------|---|---|----|
|                | Good after  | rnoon                         |          |           |                   |            |         |            |              | I                 | nstall Office $\vee$ |   |   |    |
|                |             | Outlook                       | OneDrive | Word      | <b>X</b><br>Excel | PowerPoint | OneNote | SharePoint | <b>teams</b> | Class<br>Notebook | sina Sway            |   |   |    |
|                | Forms       | $\longrightarrow$<br>All apps |          |           |                   |            |         |            |              |                   |                      |   |   |    |
|                | Recommended |                               |          |           |                   |            |         |            |              |                   | < >                  |   |   |    |
|                |             |                               |          | ·         |                   |            |         |            |              |                   |                      |   |   |    |

Once this is selected, you have access to your email.
To send an email, you need to select the new message option at the top left of the screen

|        | Outlook     | ,∕⊂ Search                  |  |  |  |  |
|--------|-------------|-----------------------------|--|--|--|--|
| ≡      | New message | 🛍 Delete 🔄 Archive 🚫 Junk 🗸 |  |  |  |  |
| $\sim$ | Favourites  | 🕗 🖄 Focused 🖾 Other 7       |  |  |  |  |

- 7. To send the email if you start to type who you are sending it to in the To box and suggested names and emails will appear
- 8. To attach a document, select the attach option

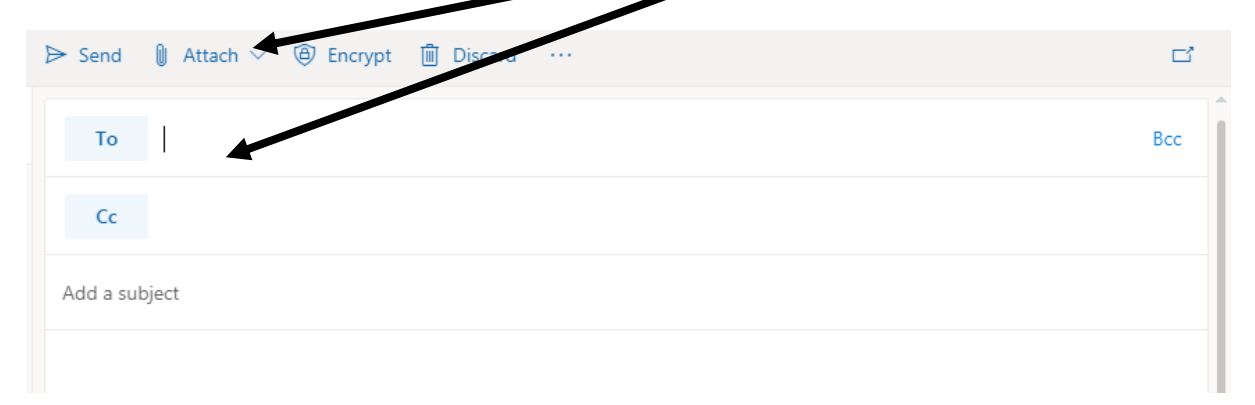